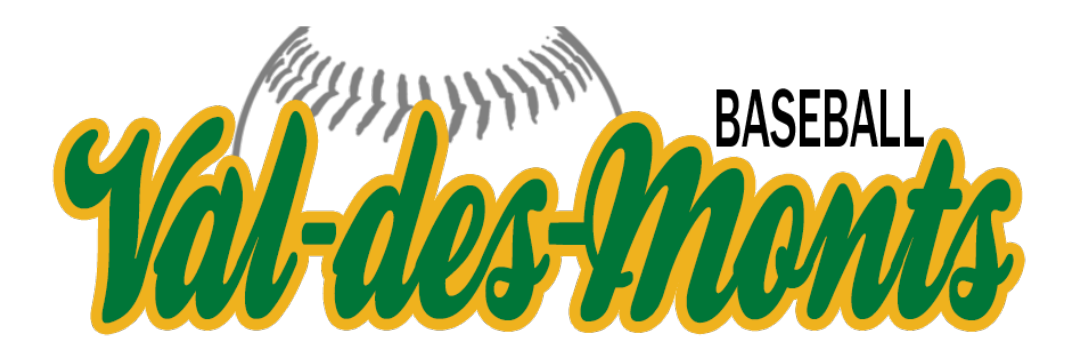

Procédure pour télécharger vos reçus, à des fins d'impôts ou autres :

- 1. Ouvrez votre navigateur web et allez sur le site de **spordle**.
- 2. Cliquez sur le bouton  $\Theta$  Connexion en haut à droite.
- 3. Entrez l'adresse courriel associée à votre compte Spordle, puis votre mot de passe.
- 4. Cliquez sur votre photo/image de profil en haut à droite, puis sur 🏠 Mon Compte.
- 5. Cliquez sur 🔀 Achats dans le menu de gauche.
- Trouvez la transaction souhaitée (par exemple, l'inscription de vos enfants au baseball pour l'été 2024).
- 7. Cliquez sur le numéro de transaction correspondant.
- 8. Cliquez sur le bouton **Imprimer** et sauvegardez votre reçu en format PDF.